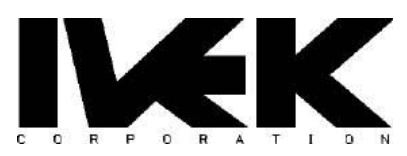

# **APPLICATION NOTE**

|           | Digisponso 4000 Rapol Mount Guido  | AN-108 |  |
|-----------|------------------------------------|--------|--|
|           | Digispense 4000 Fanel Mount Guide. | REV -  |  |
| CATEGORY: | Controller Interface               |        |  |

#### DESCRIPTION

This document is to serve as a starter reference to operating a Digispense 4000 Panel Mount Controller. This guide will show how to configure the Panel Mount to operate in Prime and Dispense modes.

#### 1.0 Sign in Screen.

-Navigate to your Web Browser. Use the provided IP Address, located on the Controller. (Ex. 10.1.1.16).

- Refer to Tech Bulletin TB-105 for Username and Password.

-Click on "Sign In".

-From the main Information screen, hover over the "Setup" tab and click on "Pump".

| http://10.1.1.16<br>Your connection to this site is not private<br>Username Supervisor | <pre>://10.1.1.16 connection to this site is not private rname Supervisor word ••••</pre> | Sign in       |                        |            |   |
|----------------------------------------------------------------------------------------|-------------------------------------------------------------------------------------------|---------------|------------------------|------------|---|
| Your connection to this site is not private Username Supervisor                        | ronnection to this site is not private The Supervisor Word                                | http://10.1.1 | .16                    |            |   |
| Username Supervisor                                                                    | word ••••                                                                                 | Your connec   | tion to this site is n | ot private | 2 |
|                                                                                        | word ••••                                                                                 | Username      | Supervisor             |            |   |
| Password ••••                                                                          |                                                                                           | Password      | •••••                  |            |   |

# Step Number 2: Pump Screen

# For All Systems:

#20 Pump Motor = Model number of Motor / Base, shown on serial tag. (ex. 032037-##12#).

#21 Pump Size = The size of the ceramic pump. (Ex. 3A, B, C, D).

#22 Pump Units = Ex. uL, uL/Sec. / REV, RPM

# NOTE: Remaining Line Items pertain to more advanced settings.

#### For Rotary Systems:

#22 Pump Units = REV, RPM if using a Rotary System.

-Next, click on Setup, then Fluidic, to navigate to the Fluidic screen.

| Information Setup V Oper |            |            |        | Statistics                                | Network 🗸 | Help↓    |          |
|--------------------------|------------|------------|--------|-------------------------------------------|-----------|----------|----------|
| PUN                      | IP         |            |        | 1. A. A. A. A. A. A. A. A. A. A. A. A. A. |           | <u>,</u> | 1.5      |
| #                        | Name       |            | Va     | lue                                       |           |          | CRefresh |
| 20                       | PUMP M     | OTOR       | 03     | 2037-##12#                                |           | *        | Set      |
| 21                       | PUMP SI    | ZE         | 3,4    |                                           |           | *        | Set      |
| 22                       | PUMP UNITS |            |        | , uL/s                                    |           | *        | Set      |
| 23                       | PUMP T     | (PE        | LI     | VEAR                                      |           |          |          |
| 24                       | PUMP CI    | HAMBER VOL | UME 50 | .0 uL                                     |           |          | Set      |
| 25                       | PUMP RE    | SOLUTION   | 0.     | l uL                                      |           |          |          |
| 26                       | RATE RES   | SOLUTION   | 0,     | l uL/s                                    |           |          |          |
| 27                       | INVERT F   | PUMP PORTS |        |                                           |           |          | Set      |
| 31                       | RUNNIN     | G TORQUE   | 80     | %                                         |           |          | Set      |
| 32                       | HOLDIN     | G TORQUE   | 20     | %                                         |           |          | Set      |
| 34                       | ACCELER    | ATION      | ST     | ANDARD                                    |           | *        | Set      |
| 35                       | DEACCEL    | ERATION 2X |        |                                           |           |          | Set      |
| 37                       | STOP PO    | SITION     | 0      |                                           |           |          | Set      |
| 38                       | VALVING    | MAX SPEED  | 10     | 0 %                                       |           |          | Set      |
| 40                       | STALL RE   | TRIES      | 1      |                                           |           |          | Set      |

# Step Number 3: Fluidic Screen

# For All Systems:

#80 Fluidic Mode = Prime (Can be change to "Prime Reverse" to empty the lines.

#82 Discharge Volume = The volume to Prime the lines. Ex. 1000.0 uL

#83 Discharge Rate = The rate at which the fluid moves out of the discharge port during the Prime. Ex. 400.0 uL/s (Linear and Rotary Systems)

#84 Intake Rate = Ex. 400.0 uL/s (Linear Systems Only)

#### NOTE: Remaining parameters pertain to more advanced settings.

#### For Rotary Systems:

-Pump Units = REV, RPM if using a Rotary System.

-Discharge Rates / Intake Rates are the same. Only change #83 Discharge Rate.

-Next, click "Setup", then "Production", to navigate to the Production screen.

| Info | ormation  | Setup 🗸   | Operate | Statistics |   |                  |
|------|-----------|-----------|---------|------------|---|------------------|
| FLUI | DIC       |           |         |            |   |                  |
| #    | Name      |           | Va      | ue         |   | <b>Ø</b> Refresh |
| 80   | FLUIDIC I | MODE      | PF      | IME        | V | Set              |
| 82   | DISCHAR   | GE VOLUME | 10      | 00.0 uL    |   | Set              |
| 83   | DISCHAR   | GE RATE   | 40      | 0.0 uL/s   |   | Set              |
| 84   | INTAKE R  | ATE       | 40      | 0.0 uL/s   |   | Set              |
| 85   | FLUIDIC ( | DWELL     | 0.0     | 0 s        |   | Set              |
| 86   | ISOLATIC  | N VOLUME  | 0.0     | uL         |   | Set              |

# **Step Number 4: Production Screen**

#### For All Systems:

#50 Production Mode = Dispense

#52 Dispense Volume = Desired Volume dispensed. (Ex. 200.0 uL / 1 REV)

#53 Dispense Rate = Dispense output speed. (Ex. 400.0 uL/s / 150 RPM)

#54 Load Rate = Pump speed during reload. <u>Linear Only</u>. (Ex. 400.0 uL/s)

#58 Load Mode = Optional empty or manual. <u>Linear Only</u>. (Ex. "Every")

#### **NOTE: Remaining parameters pertain to more advanced settings.**

#### For Rotary Systems:

Pump Units = REV, RPM if using a Rotary System.

#54 Load Rate does not apply to Rotary Systems.

#58 Load Mode does not apply to Rotary Systems.

| Info | ormation | Setup 🗸     | Operate | Statistics | Network 🗸 | Help 🗸 |          |
|------|----------|-------------|---------|------------|-----------|--------|----------|
| PRO  | DUCTION  |             | 1       |            | 5         |        |          |
| #    | Name     |             | Valu    | el         |           |        | CRefresh |
| 50   | PRODUC   | TION MODE   | DISF    | ENSE       |           | *      | Set      |
| 52   | DISPENS  | E VOLUME    | 200.0   | ) uL       |           |        | Set      |
| 53   | DISPENS  | E RATE      | 400.    | ) uL/s     |           |        | Set      |
| 54   | LOAD RA  | TE          | 400.    | ) uL/s     |           |        | Set      |
| 55   | DRAWBA   | CK VOLUME   | 0.0 u   | L          |           |        | Set      |
| 56   | DRAWBA   | CK RATE     | 20.0    | uL/s       |           |        | Set      |
| 57   | DRAWBA   | CK DWELL    | 0.02    | 5          |           |        | Set      |
| 58   | LOAD M   | ODE         | EVE     | RY         |           | ~      | Set      |
| 59   | LOAD TH  | IRESHOLD    | 2000    | .0 uL      |           |        | Set      |
| 60   | STOP MO  | DDE         | STO     | P POSITION |           | *      | Set      |
| 61   | CHAMBE   | R MODE      | SING    | IE         |           | *      | Set      |
| 62   | MCV VO   | LUME        | 0.2 u   | L          |           |        | Set      |
| 64   | CROSSO   | VER VOLUME  | 0.0 u   | L          |           |        | Set      |
| 65   | PRE-OP I | OWELL       | 0.00    | 5          |           |        | Set      |
| 66   | POST-OF  | DWELL       | 0.00    | 5          |           |        | Set      |
| 67   | AUTOTRI  | GGER MODE   | DISA    | BLED       |           | ~      | Set      |
| 68   | AUTOTRI  | GGER DWELL  | 0.00    | s          |           |        | Set      |
| 69   | AUTOTRI  | GGER COUNT  | 2       |            |           |        | Set      |
| 70   | SETPOIN  | T MIN       | 1.00    | )          |           |        | Set      |
| 71   | SETPOIN  | T MAX       | 1.00    | 2          |           |        | Set      |
| 72   | MAINTAI  | N SETPOINT  | 1.00    | 2          |           |        | Set      |
| 73   | FEEDER S | SETPOINT    | 1.00    | )          |           |        |          |
| 74   | FEEDER F | RATE        | 0.0 u   | L/s        |           |        | Set      |
| 75   | ACTUAL   | RATE        | 0.0 u   | L/s        |           |        |          |
| 77   | MIN DIS  | CHARGE RATE | 0.0 u   | Us         |           |        | Set      |
| 78   | MAX DIS  | CHARGE RAT  | E 20.0  | uL/s       |           |        | Set      |

Digispense 4000 Panel Mount Guide. IVEK Corporation

# Step Number 5: Prime

-Once all parameters are in place, navigate to the "Operate" Screen.

-Click on the Command drop down and select "Start Fluidic Ops".

-To begin the Prime, click "Set"

-To repeat the Prime, or any "Command" from the Drop down, click "Repeat".

# "Prime" and "Dispense" functions are controlled from the same "Operate" screen.

| Inf | ormation                                                                                                    | Setup 🗸       | Operate  | Statistics | Network 🗸                    | Help↓                                                               |     |                  |
|-----|----------------------------------------------------------------------------------------------------|---------------|----------|------------|------------------------------|---------------------------------------------------------------------|-----|------------------|
| OPE | RATE                                                                                                    |               |          |            |                              |                                                                     |     |                  |
| #   | Name                                                                                                    |               |          |            | Value                        |                                                                     |     | <b>O</b> Refresh |
| 10  | COMMA                                                                                                    | NDS           |          |            | 0x000000x0                   | 8                                                                   |     | Set              |
|     | Motion 8                                                                                                    | Enable        |          |            | 0:                           |                                                                     |     |                  |
|     | Comman                                                                                                    | nd            |          | 1-         | 15: Start Fluidic            | : Ops                                                               | ~   | Repeat Stop      |
| 11  | COMMA                                                                                                    | NDS EXTEND    | ED       |            | No comman                    | hd                                                                  |     | Set              |
| 12  | STATUS I                                                                                                    | FLAGS         |          |            | Start Produc                 | ction Ops                                                           |     |                  |
|     | <ready< td=""><td>&gt; Initialized</td><td></td><td></td><td>0: Start Fluidic</td><td>: Ops</td><td></td><td></td></ready<>                                                                                       | > Initialized |          |            | 0: Start Fluidic             | : Ops                                                               |     |                  |
|     | <ready< td=""><td>&gt; Configured</td><td></td><td></td><td>1: Clear Fault</td><td></td><td></td><td></td></ready<>                                                                                               | > Configured  |          |            | 1: Clear Fault               |                                                                     |     |                  |
|     | <status< td=""><td>&gt; Faulted</td><td></td><td></td><td>2: Clear Alert<br/>Start Load</td><td></td><td></td><td></td></status<>                                                                                 | > Faulted     |          |            | 2: Clear Alert<br>Start Load |                                                                     |     |                  |
|     | <status< td=""><td>&gt; Alerted</td><td></td><td></td><td>3: «Crossover:</td><td>&gt; Synchronous</td><td></td><td></td></status<>                                                                                | > Alerted     |          |            | 3: «Crossover:               | > Synchronous                                                       |     |                  |
|     | <status< td=""><td>&gt; Motion Dis</td><td>sabled</td><td></td><td>4: Unpark Port</td><td>12</td><td>- 1</td><td></td></status<>                                                                                  | > Motion Dis  | sabled   |            | 4: Unpark Port               | 12                                                                  | - 1 |                  |
|     | <status< td=""><td>&gt; Reference</td><td>Required</td><td></td><td>5: Start Piston</td><td colspan="2" rowspan="2">5: Start Piston Unstick<br/>Start Torque Test<br/>5: Trigger Required</td><td></td></status<> | > Reference   | Required |            | 5: Start Piston              | 5: Start Piston Unstick<br>Start Torque Test<br>5: Trigger Required |     |                  |
|     | <status< td=""><td>&gt; Load Requ</td><td>ired</td><td></td><td>6: Trigger Reg</td><td></td></status<>                                                                                                    | > Load Requ   | ired     |            | 6: Trigger Reg               |                                                                     |     |                  |
|     | <status< td=""><td>&gt; Port Requi</td><td>red</td><td></td><td>7: Gate Produc</td><td>ction Ops</td><td></td><td></td></status<>                                                                                 | > Port Requi  | red      |            | 7: Gate Produc               | ction Ops                                                           |     |                  |
| I   | <ready< td=""><td>&gt; Idle</td><td></td><td></td><td>8: Gate Huidio</td><td>oops</td><td></td><td></td></ready<>                                                                                                 | > Idle        |          |            | 8: Gate Huidio               | oops                                                                |     |                  |

# .<u>Step Number 6: Dispense</u>

-Once the system is Primed, navigate to the "Operate" Screen.

-Click on the "Command" drop down and select "Start Production Ops".

-To begin the Dispense, click "Set"

-To repeat the Dispense, or any "Command" from the Drop down, click "Repeat"

| Inf | ormation                                                                                                    | Setup 🗸       | Operate                              | Statistics | Network 🗸          | Help↓                                   |                  |
|-----|----------------------------------------------------------------------------------------------------|---------------|--------------------------------------|------------|--------------------|-----------------------------------------|------------------|
| OPE | RATE                                                                                                    |               | 10                                   |            | 0                  | 18 - 18 - 18 - 18 - 18 - 18 - 18 - 18 - |                  |
| #   | Name                                                                                                    |               |                                      |            | Value              |                                         | <b>Ø</b> Refresh |
| 10  | COMMA                                                                                                    | NDS           |                                      |            | 0x00000004         | 6                                       | Set              |
|     | Motion E                                                                                                    | Enable        |                                      |            | 0:                 |                                         |                  |
|     | Comman                                                                                                    | nd            |                                      |            | 1-15: Start Produc | tion Ops                                | ▼ Repeat Slop    |
| 11  | COMMA                                                                                                    | NDS EXTEND    | ED                                   |            | No comman          | đ                                       | Set              |
| 12  | STATUS F                                                                                                    | FLAGS         |                                      |            | Start Produc       | tion Ops                                |                  |
|     | <ready< td=""><td>&gt; Initialized</td><td></td><td></td><td>0: Start Fluidic</td><td>Ops</td><td></td></ready<>             | > Initialized |                                      |            | 0: Start Fluidic   | Ops                                     |                  |
|     | <ready< td=""><td>&gt; Configured</td><td>l.</td><td></td><td></td></ready<>                                                 | > Configured  | l.                                   |            |                    |                                         |                  |
|     | <status< td=""><td>&gt; Faulted</td><td colspan="5">Faulted 2: Clear Alert<br/>Start Load</td></status<>                     | > Faulted     | Faulted 2: Clear Alert<br>Start Load |            |                    |                                         |                  |
|     | <status< td=""><td>&gt; Alerted</td><td></td><td></td><td>3: «Crossover?</td><td>Synchronous</td><td></td></status<>         | > Alerted     |                                      |            | 3: «Crossover?     | Synchronous                             |                  |
|     | <status< td=""><td>&gt; Motion Di</td><td>sabled</td><td></td><td>4: Unpark Port</td><td></td><td></td></status<>            | > Motion Di   | sabled                               |            | 4: Unpark Port     |                                         |                  |
|     | <status< td=""><td>&gt; Reference</td><td>Required</td><td></td><td>5: Start Piston</td><td>Unstick</td><td>1</td></status<> | > Reference   | Required                             |            | 5: Start Piston    | Unstick                                 | 1                |
|     | <status< td=""><td>&gt; Load Requ</td><td>ired</td><td></td><td>6: Trigger Requ</td><td>liest</td><td></td></status<>        | > Load Requ   | ired                                 |            | 6: Trigger Requ    | liest                                   |                  |
|     | <status< td=""><td>&gt; Port Requi</td><td>red</td><td></td><td>7: Gate Produc</td><td>tion Ops</td><td></td></status<>      | > Port Requi  | red                                  |            | 7: Gate Produc     | tion Ops                                |                  |
|     | <ready< td=""><td>&gt; Idle</td><td></td><td></td><td>8:</td><td>Ops</td><td>_</td></ready<>                                 | > Idle        |                                      |            | 8:                 | Ops                                     | _                |

# **Step Number 7: Prime Reverse**

-Hover over the "Setup" tab and click on "Fluidic".

-In the #80 Fluidic Mode line, change the drop-down option to "Prime Reverse", then click "Set".

| Information Setup VOP |           | Operate    | ate Statistics Network V He |                         | Help√ |                                                                                                    |            |                  |
|-----------------------|-----------|------------|-----------------------------|-------------------------|-------|----------------------------------------------------------------------------------------------------|------------|------------------|
| FLUI                  | DIC       |            |                             |                         |       | ) (A                                                                                                    |            |                  |
| #                     | Name      |            | Valu                        | e                       |       | - 6                                                                                                    |            | <b>O</b> Refresh |
| 80                    | FLUIDIC I | MODE       | PRIM                        | PRIME REVERSE           |       |                                                                                                    | ult: PRIME | Set              |
| 82                    | DISCHAR   | RGE VOLUME | DISA                        | ABLED                   |       | Constant of the local division of the local division of the local |            | Set              |
| 83                    | DISCHAR   | RGE RATE   | AGIT                        | TATE                    |       |                                                                                                    |            | Set              |
| 84                    | INTAKE R  | RATE       | BUB                         | BLE CLEAR<br>ME REVERSE |       |                                                                                                    |            | Set              |
| 85                    | FLUIDIC I | DWELL      | 0.00                        | S                       |       | _                                                                                                    |            | Set              |
| 86                    | ISOLATIC  | ON VOLUME  | 0.0 u                       | IL?                     |       |                                                                                                    |            | Set              |

# Step Number 7: Prime Reverse - Continued

-Navigate back to the "Operate" screen.

-Click on the Command drop down and select "Start Fluidic Ops".

-To begin "Reverse Prime", click "Set".

| Inf | ormation                                                                                                    | Setup 🗸       | Operate                   | Statistics             | Netw    | orkv                                                     | Help√       |     |        |         |
|-----|----------------------------------------------------------------------------------------------------|---------------|---------------------------|------------------------|---------|----------------------------------------------------------|-------------|-----|--------|---------|
| OPE | RATE                                                                                                    |               |                           |                        |         |                                                          |             |     |        |         |
| #   | Name                                                                                                    |               |                           |                        | Va      | lue                                                      |             |     | G      | Refresh |
| 10  | COMMA                                                                                                    | NDS           |                           |                        | Out     | 80000000                                                 |             |     |        | Set     |
|     | Motion 8                                                                                                    | Enable        |                           |                        | 0:      |                                                          |             |     |        |         |
|     | Comman                                                                                                    | nd            |                           | 1-                     | -15: St | art Fluidic                                              | Ops         | ~   | Repost | Stop    |
| 11  | COMMA                                                                                                    | NDS EXTEND    | ED                        |                        | No      | command                                                  | d           |     |        | Set ]   |
| 12  | STATUS I                                                                                                    | FLAGS         |                           |                        | Sta     | art Product                                              | tion Ops    |     |        |         |
|     | <ready< td=""><td>&gt; Initialized</td><td></td><td></td><td>0: 5</td><td>art Fluidic<br/>art Referen</td><td>Ops</td><td></td><td></td><td></td></ready<>                                                      | > Initialized |                           |                        | 0: 5    | art Fluidic<br>art Referen                               | Ops         |     |        |         |
|     | <ready< td=""><td>&gt; Configured</td><td colspan="2">Configured 1: Clear Fault</td><td></td><td></td><td></td><td></td></ready<>                                                                               | > Configured  | Configured 1: Clear Fault |                        |         |                                                          |             |     |        |         |
|     | <status< td=""><td>S&gt; Faulted</td><td></td><td></td><td>2: 50</td><td>ear Alert<br/>art Load</td><td></td><td>- 1</td><td></td><td></td></status<>                                                           | S> Faulted    |                           |                        | 2: 50   | ear Alert<br>art Load                                    |             | - 1 |        |         |
|     | <status< td=""><td>S&gt; Alerted</td><td></td><td></td><td>3; &lt;0</td><td>rossover&gt;</td><td>Synchronous</td><td>- 1</td><td></td><td></td></status<>                                                       | S> Alerted    |                           |                        | 3; <0   | rossover>                                                | Synchronous | - 1 |        |         |
|     | <status< td=""><td>&gt; Motion Di</td><td>sabled</td><td colspan="2">4:</td><td colspan="2" rowspan="3">4: Unpark Port<br/>5: Start Torque Test<br/>6: Trogue Test</td><td>- 1</td><td></td><td></td></status<> | > Motion Di   | sabled                    | 4:                     |         | 4: Unpark Port<br>5: Start Torque Test<br>6: Trogue Test |             | - 1 |        |         |
|     | <status< td=""><td>S&gt; Reference</td><td></td><td>5: St</td><td></td><td></td><td></td></status<>                                                                                                    | S> Reference  |                           | 5: St                  |         |                                                          |             |     |        |         |
| 0   | <status< td=""><td>&gt; Load Requ</td><td></td><td>6: Th</td><td>- 1</td><td></td><td></td></status<>                                                                                                    | > Load Requ   |                           | 6: Th                  | - 1     |                                                          |             |     |        |         |
|     | <status< td=""><td>S&gt; Port Requi</td><td></td><td colspan="2">7: Gate Production Ops</td><td></td><td></td><td></td></status<>                                                                               | S> Port Requi |                           | 7: Gate Production Ops |         |                                                          |             |     |        |         |
|     | <ready< td=""><td>&gt; Idle</td><td></td><td></td><td>8:</td><td>ste Fiuldio</td><td>ops</td><td></td><td></td><td></td></ready<>                                                                               | > Idle        |                           |                        | 8:      | ste Fiuldio                                              | ops         |     |        |         |